## Summary of resolved Bizfile issues pertaining to the following transaction types:

- 1. File Winding Up
- 2. Manage Winding Up

| S/N | Transaction Type                                                                                   | Issue Encountered                                                                                                    | Solution                                                                   |
|-----|----------------------------------------------------------------------------------------------------|----------------------------------------------------------------------------------------------------|----------------------------------------------------------------------------|
| 1.  | File Winding Up - Notice of<br>appointment of provisional<br>liquidator/liquidator                 | <ul> <li>Error message when appointing Insolvency</li> <li>Practitioner</li> <li>You encountered the following error<br/>messages when attempting to appoint an<br/>insolvency practitioner:         <ul> <li>"Sorry, the server encountered an<br/>unexpected error"</li> <li>"Missing mandatory field or data<br/>validation failed"</li> </ul> </li> </ul> | The issue has been resolved. You can proceed to re-file your transactions. |
| 2.  | Manage Winding Up                                                                                  | Error message when accessing the<br>transaction<br>You encountered an error message stating<br>"Transaction cannot proceed. You are not<br>eligible to perform this transaction.".                                                                                                    | The issue has been resolved. You can proceed to re-file your transactions. |
| 3.  | Manage Winding Up - Notice of<br>Appointment / Cessation of<br>Provisional Liquidator / Liquidator | <b>eService is unavailable</b><br>The eService is unavailable when selected<br>from the mega menu.                                                                                                    | The issue has been resolved. You can proceed to file your transactions.    |

| 4. | Manage Winding Up - Notice of                                                                        | Error message when appointing Insolvency                                                                                                    | The issue has been resolved. You can proceed to                                                                                                    |
|----|----------------------------------------------------------------------------------------------------|----------------------------------------------------------------------------------------------------|----------------------------------------------------------------------------------------------------|
|    | Appointment / Cessation of                                                                           | Practitioner                                                                                                    | re-file your transactions.                                                                                                    |
|    | Provisional Liquidator / Liquidator                                                                  | You encountered an error message stating<br>"Missing mandatory field or data validation<br>failed" when appointing an insolvency<br>practitioner. |                                                                                                    |
| 5. | Manage Winding Up - Liquidator's<br>Account of Receipts and Payments<br>and Statement of Position in | <b>eService is unavailable</b><br>The eService is not available in the mega<br>menu                                                               | You can submit the transaction using the "General lodgement" eService. Follow these steps:                                                                                                    |
|    | Winding Up                                                                                           |                                                                                                    | <ul> <li>2. Select your profile and entity on the "My profile – select profile" page.</li> <li>3. From the mega menu, select "Others" &gt; "General</li> </ul>                                    |
|    |                                                                                                    |                                                                                                    | Lodgement".<br>4. Scroll to the introduction page, select "Other<br>General Lodgement" from the dropdown list.<br>5. Download the <u>form</u> , complete and upload it as<br>part your submission |
|    |                                                                                                    |                                                                                                    | The eform will display the lodger's entity name and<br>UEN. We will update this to the liquidating entity<br>and UEN after the transaction has been submitted<br>and processed.                   |
| 6. | File Winding Up - Creditors'<br>Voluntary Winding Up                                                 | To file a "Notice of resolution", the system<br>requires you to first file "Declaration of<br>inability to continue business by reason of its     | File the "Declaration of inability to continue<br>business by reason of its liabilities" transaction to<br>proceed with the "Notice of resolution"<br>transaction.                                |

|    |                                                   | liabilities" transaction, which may not be<br>applicable in all cases.                                                | After filing, contact ACRA with your transaction number to restrict the declaration from being available as Extract for purchase.                                                   |
|----|---------------------------------------------------|----------------------------------------------------------------------------------------------------|----------------------------------------------------------------------------------------------------|
| 7. | Appointment of third party CSP to file winding up | Filing of winding up by CSP<br>You are a CSP appointed by a third party (e.g.<br>creditor, court) to file Winding up. | Before filing, authorised position holders of CSPs<br>and Qualified Individuals must first add the client to<br>their client list using the "Maintain CSP client list"<br>eService. |

Updated 28 Mar 2025